## Suspension

→ If a user no longer needs access to an application, please suspend the access by clicking the Suspend button.

| rtify kequest     | (642)                           |                     |
|-------------------|---------------------------------|---------------------|
| Name:             | James Phillips                  |                     |
| Phone No:         |                                 |                     |
| Email:            | james.phillips@hhsc.state.tx.us |                     |
| Supervisor Name:  | Amy Wright                      |                     |
| Supervisor Email: | amy.wright@hhsc.state.tx.us     |                     |
|                   |                                 | Pack Surged Continu |

Figure 1 - Suspend access

 $\rightarrow$  Fill out the comment section and click Suspend.

|               | Add Details                  |                     | 3       |
|---------------|------------------------------|---------------------|---------|
| 'Suspend'     | will initiate terminating a  | ccess to this user. |         |
| The integra   | ated applications will be    | suspended immedia   | tely.   |
| Manual app    | plications will follow its v | vorkflow.           |         |
| If applicatio | on does not support, it w    | rill delete.        |         |
| Comments *    |                              |                     |         |
| MAXIMUM       | 1997-1997 1978-1971 15-2591  |                     |         |
| maximum o     | naracier lengin is 200.      |                     |         |
|               |                              |                     | 1       |
|               |                              | Close Sugar         | intel 1 |

Figure 2 - Enter comments to suspend access

For more information about access compliance review and certification, please contact the HHSC Enterprise Identity and Access Management team at <u>identitymanagement@hhsc.state.tx.us</u>